Stata – Acesso via Site

Núcleo de Help Desk Departamento de Service Desk Diretoria de TI

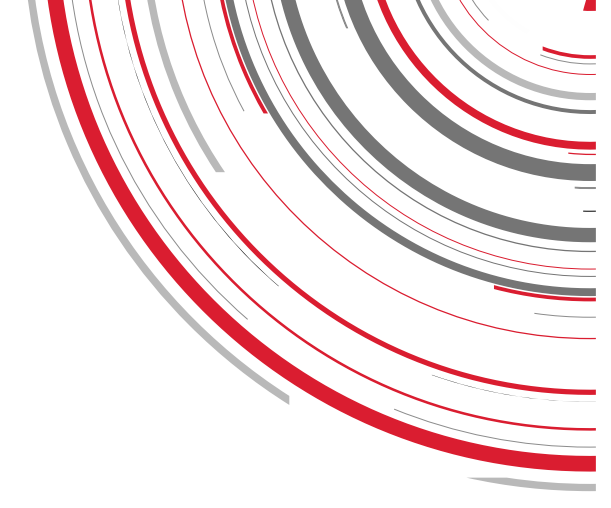

#### Quem utiliza?

✓ Todos

| ASSUNTO:               | Stata – Acesso via Site |
|------------------------|-------------------------|
| ELABORADO:             | Cleber Capeloa          |
| REVISADO:              |                         |
| HOMOLOGADO             |                         |
| ÚLTIMA<br>ATUALIZAÇÃO: | 12/01/2023              |
| VERSÃO                 | 1.0                     |

 Acesse o Site <u>http://download.stata.com/download</u> para fazer o login, entre com as credencias descritas abaixo:

Username: 1673449010 Password: 00rCRxxg Serial Number: 401709419057

### Stata download

You will receive an email from StataCorp with your username and password. The username and password are different from the username and password you use to access your account on http://www.stata.com/.

Can't find your username and password?

| Username            | 1673449010   |  |  |
|---------------------|--------------|--|--|
| Password            | •••••        |  |  |
| Stata serial number | 401709419057 |  |  |
| Log in Clear form   |              |  |  |

Please ensure that your browser is set to accept cookies. Your browser must accept cookies for you to be able to log in to this site and download Stata.

2) Preencha o formulário com seus dados (Email, nome completo, descrição, etc) e clique em Log In:

### Stata download

| Capeloa                                                                     |
|-----------------------------------------------------------------------------|
|                                                                             |
| INSPER                                                                      |
| Education                                                                   |
|                                                                             |
| helpdesk@insper.edu.br                                                      |
| helpdesk@Insper.edu.br                                                      |
| Academic staff 🗸 🗸                                                          |
| garding the following:                                                      |
| training courses<br>ata Press<br>'s Group meetings<br>and table of contents |
|                                                                             |

3) Selecione o instalador do programa de acordo com seu Sistema operacional (Windows, Mac ou Linux):

|                                                         | Stata software download                                                               |
|---------------------------------------------------------|---------------------------------------------------------------------------------------|
| o complete the installation, you will need a license an | d activation code. This information was emailed to you when your order was processed. |
| lease choose your operating system below.               |                                                                                       |
| 64-bit Windows                                          |                                                                                       |
| ■ Mac                                                   |                                                                                       |
|                                                         |                                                                                       |

Rua Quatá, 300 – Vila Olímpia 04546-042 São Paulo SP Brasil 55 11 4504-2400 www.insper.edu.br Documento Privado - Circulação Controlada

4) Clique no link para iniciar o Download:

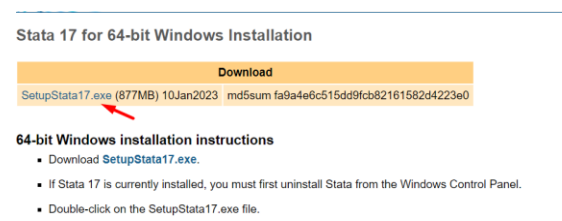

- Install the State adition appropriate for your license. For example, if you purchased Stata/MP, choose Stata/MP during the installation; if you purchased Stata/SE, choose Stata/SE during the installation; and so on.
- For trouble-free installation, install in the default directories as referenced in the setup program.
- For more details on installation, see the Installation Guide.

#### 5) Clique em Next:

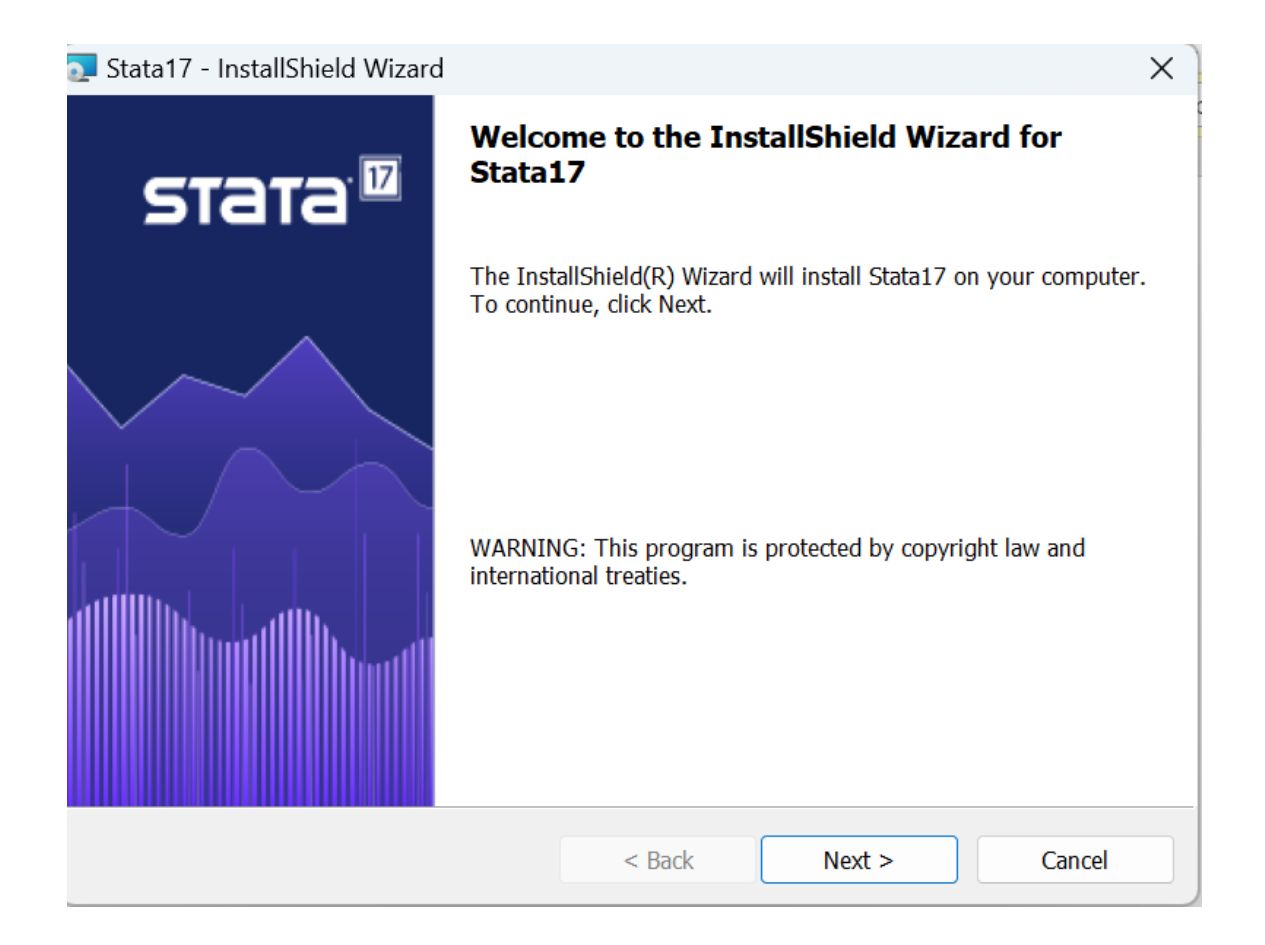

| 6)  | Selecione "I accept" e cique em Ne             | ext:          |                |         |   |
|-----|------------------------------------------------|---------------|----------------|---------|---|
| 0   | Stata17 - InstallShield Wizard                 |               |                |         | × |
| 1   | license Agreement                              |               |                |         |   |
|     | Please read the following license agreement    | nt carefully. |                |         |   |
| F   | Y INSTALLING OR USING THE LICEN                | ISED SOFTWAR  | E FROM STATAC  |         |   |
| Ľ   | STATACORP"), THE INDIVIDUAL IF A               |               |                |         |   |
| B   | EHALF OF AN EDUCATIONAL OR NO                  | NPROFIT INSTI | TUTION, GOVERI | NMENTAL |   |
| A   | GENCY, OR OTHER ENTITY ("ENTIT                 | Y CUSTOMER",  | THE INDIVIDUAL |         |   |
| B   | OUND BY THIS SOFTWARE LICENSE                  | E AGREEMENT ( | ("AGREEMENT"). | O TO DE |   |
| IF  | CUSTOMER DOES NOT AGREE TO                     | THE TERMS OF  | F THIS AGREEME | ENT,    |   |
| C   | USTOMER MAY NOT INSTALL, COPY                  | Y, OR USE THE | LICENSED SOFT  | WARE.   |   |
| T   | HE "EFFECTIVE DATE" FOR THIS AG                | BREEMENT IS T | HE DAY CUSTON  | IER     |   |
| C   | I accept the terms in the license agreement    | t             |                | Print   |   |
| C   | ) I do not accept the terms in the license agr | reement       |                |         |   |
| Ins | allShield                                      |               |                |         |   |
|     |                                                | < Back        | Next >         | Cancel  |   |
|     |                                                |               |                |         |   |

| 7) Preencha com seu nome e INSPER no cam                          | po Organization: |           |   |
|-------------------------------------------------------------------|------------------|-----------|---|
| 💽 Stata17 - InstallShield Wizard                                  |                  |           | X |
| Customer Information                                              |                  | ·         |   |
| Please enter your information.                                    |                  |           |   |
| <u>U</u> ser Name:                                                |                  |           |   |
| Cleber Capeloa                                                    |                  |           |   |
| <u>O</u> rganization :                                            |                  |           |   |
| INSPER                                                            |                  |           |   |
| • Anyone who uses this computer<br>O Only for me (Cleber Capeloa) | (all users)      |           |   |
| InstallShield                                                     |                  |           |   |
| <                                                                 | K Back Nex       | t > Cance | I |

8) Selecione obrigatoriamente a opção **StataSE**, nossa licença é destinada ao StataSE, se for selecionado outro tipo haverá problemas na instalação e no uso.

| 🔁 Stata17 - InstallShield Wizard         |                            | ×      |
|------------------------------------------|----------------------------|--------|
| Select Edition                           |                            | DTD'   |
| Select edition that matches your license | e. <b>DI</b>               |        |
|                                          |                            |        |
| Chasse the edition of                    | that match on your lineare |        |
| Choose the edition t                     | unat matches your license  |        |
| StataMP                                  |                            |        |
| StataSE                                  |                            |        |
|                                          |                            |        |
|                                          |                            |        |
|                                          |                            |        |
|                                          |                            |        |
|                                          |                            |        |
|                                          |                            |        |
|                                          |                            |        |
| InstallShield                            |                            |        |
|                                          | < Back Next >              | Cancel |
|                                          |                            |        |

9) Clique em Next:

| 💽 Stata17 - InstallShield Wizard                                                               |                             |                         | ×      |
|------------------------------------------------------------------------------------------------|-----------------------------|-------------------------|--------|
| Select Default Working Directory<br>Select default working directory for person                | nal files.                  | STa                     | ata    |
| The working directory is the default location Stata-related files.                             | on for saving your <u>c</u> | graphs, datasets, and o | other  |
| <ul> <li>Use each user's documents folder</li> <li>Use a fixed folder for all users</li> </ul> |                             |                         |        |
|                                                                                                |                             |                         |        |
|                                                                                                |                             |                         |        |
| InstallShield                                                                                  |                             |                         |        |
|                                                                                                | < Back                      | Next >                  | Cancel |

10) Clique em Install:

| ×         |
|-----------|
| <b>Fa</b> |
|           |
|           |
|           |
| o exit    |
|           |
|           |
|           |
|           |
|           |
|           |
|           |
|           |
|           |
|           |
|           |

11) Depois de Instalado, abra o atalho do Stata e preencha com os dados abaixo

Name: Preencha seu nome Organization: INSPER

Serial Number: 401709419057

Code: wk\$b moqn d4ve yi0f v5hk e\$cq svy\$ 0uLc 1n9i 5

Authorization: kgc7

| /005                       | Lakoway Drive                               | SUU STATADC |
|----------------------------|---------------------------------------------|-------------|
| 🔡 Initialize License       |                                             | ×           |
|                            |                                             |             |
| Enter your license x86-64. | information to initialize Stata/SE for Wind | ows 64-bit  |
| Name:                      | Cleber Capeloa                              |             |
| Organization:              | INSPER                                      |             |
| Serial number:             | 401709419057                                |             |
| Code:                      | wk\$b moqn d4ve yi0f v5hk e\$cq svy\$ 0     | uLc 1n9i 5  |
| Authorization:             | kgc7                                        |             |
|                            |                                             |             |
|                            | < <u>V</u> oltar A <u>v</u> ançar >         | Cancelar    |

Pronto, seu Stata esta pronto para uso.